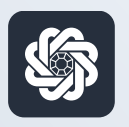

АЭБ Бизнес

## bo.albank.ru

## Справки о подтверждающих документах

Руководство пользователя интернет-банка «АЭБ Бизнес» на сайте bo.albank.ru

> АКБ «Алмазэргиэнбанк» АО 2025

## Какой у вас тип интерфейса? НАЖМИТЕ НА КАРТИНКУ

|                      |                                                                                                    | BCE CHETA          |
|----------------------|----------------------------------------------------------------------------------------------------|--------------------|
| Валютные счета       | ROCOTTRANS CONCENTRAL DI INCOMPANIA DA ORTRAPIO COMUCAMMER DA ORTRAPIO                                                                                                    | 829.25 P           |
| Мон документы        | 023.23 ¥ +11.00 V -10.00 V                                                                                                    | _5968666667777     |
| and a going mean the | Оплатить Выписка                                                                                                    | 497.32 P           |
| Сервисы              |                                                                                                    |                    |
| Контрагенты          |                                                                                                    | 331.93 #           |
|                      | Платежи Счета на оплату                                                                                                    | KAPTA DISE         |
|                      | Выполненные Черновики На подлись В обработке Отклоненные                                                                                                    | 331.93 P           |
|                      | Revenue Package Revenue Package R | KONSTANTIN AMMOSOV |
|                      |                                                                                                    | KAPTA ···· \$519   |
|                      | 16 439                                                                                                    | 497.32 P           |
|                      | Перевод собственных средота. НДС не облагается                                                                                                    | KONSTANTIN AMMOSOV |
|                      | Ni 439. cvet ciscaves 50000097777                                                                                                    |                    |
|                      | 04.10.2022 ИП Аммосов Константин Михайлович Перевод собственных средств. НДС не облагается                                                                                                    | n                  |
|                      | Nii 564423                                                                                                    |                    |
|                      | 03.10.2022 Расчеты по вх.платежам С2В СБП                                                                                                    |                    |

| АЭЬ "                   | Четве        | pr CNY LLE | 58,0613<br>83,6370              |                     |                                            | ИП AM            | мосов Констант     | ин Михайлов      | ич 🗅 🎕              |
|-------------------------|--------------|------------|---------------------------------|---------------------|--------------------------------------------|------------------|--------------------|------------------|---------------------|
| вная счета к            | арты         | платежн    | ые документы                    | валютные опер       | рации письми                               | продукты и усл   | ти                 | ммосов Константи | ин Михайлович 📑     |
| Счета 🔤                 | Расчетны     | е Де       | позиты                          |                     |                                            |                  |                    |                  | Θ                   |
| N <sup>e</sup> cveta    | Banton Tin   | Состояна   | Организация                     | ;s                  | алансовый остаток                          | Плановый остаток | Актуально          | Посл. опер.      | выписка             |
| 40502.840.7.00001000666 | USD TP       | ан Открыт  | ИП Аммосов Константи            | н Михайлович        | 0,00                                       | 0,0              | 0 06.10.2022 19.54 |                  | за прошлый ди       |
| 40802.810.5.00000007777 | RUR C        | Открыт     | ИП Аммосов Константи            | н Михайлович        | 483,32                                     | 483,3            | 2 06.10.2022 19.54 | 06.10.2022       | за поршлый де       |
| 40802 810 7.00001001475 | RUR C        | Открыт     | ИП Аммосов Константи            | н Михайлович        | 346,93                                     | 346,9            | 06.10.2022 19:54   | 06.10.2022       | за проклый да       |
| 40802.840.2.00000000015 | USD c        | Открыт     | ИП Анносов Константи            | н Михайлович        | 0,00                                       | 0,0              | 0 06.10.2022 19.54 | 14.12.2021       | ха промлый ди       |
| Boe overa               |              |            |                                 |                     |                                            |                  |                    | отображать элем  | ентов: (5) (5) (10) |
| Платежи                 | 1сходящі     | e Bx       | одящие                          |                     | G                                          | E.               |                    |                  | Θ                   |
| Создать платеж          | сать по шаби | iony       | Bce                             | На подпись          | Отклоненны                                 | е Исполненные    | Черновики          |                  | Im                  |
| Дата и время            | Nº           |            | Контрагент 🛦                    | Назна               | чение                                      | Сумма, RUR       | Nº CHETS           | Cratyc           |                     |
| 06.10.2022              | 545          |            | ИП Аммосов Конст<br>Михайлович  | ентин Перед<br>обла | геод сооственных<br>ств. НДС не<br>глается | 10,00            | 408028105000000    | 07777 C 13H      | 1                   |
| 06.10.2022 05.15        | 551          |            | ИП Анносов Конст.<br>Михайлович | внтин Пері<br>сред  | наод сооственных<br>ста. НДС не            | 10,00            | 408028105000000    | 07777            | -                   |

**CORPORATE (CORREQTS)** 

## На интерфейсе SME

### Зайдите на сайт интернет-банка «АЭБ Бизнес» bo.albank.ru

На боковой панели нажмите на кнопку «ВЭД», на странице ВЭД перейдите во вкладку «Документы», нажмите на +, после чего нажмите на «Справка о подтверждающих документах»

|                | CNY 13.0258                                                                                    |
|----------------|------------------------------------------------------------------------------------------------|
| Рублевые счета | Сделк 2 Документы Письма                                                                       |
| Валютные счета |                                                                                                |
| Мои документы  | Принято банком Черновики На подпись В обработке Отклоненные Снято с учета                      |
| Сервисы        | Поиск по разделу                                                                               |
| Контрагенты    | РАСС<br>Сведения о валютных операциях<br>19.01.2023. Задявление о снятии с учета контракта иля |
| вэд            | Контракт для постановки на учет                                                                |
|                | Кредитный договор для постановки на учет                                                       |
|                | Заявление о снятии с учета контракта (кредитного договора)                                     |
|                | Заявление на оформление справки о подтверждающих документах                                    |
|                | Заявление об изменении сведений о контракте (кредитном договоре)                               |
|                | Запрос информации из ВБК                                                                       |

После этого у вас должно открыться окно оформления справки о подтверждающих документах

|                            |           |                  | 10.0  |         |      |          |            |        |               |  |
|----------------------------|-----------|------------------|-------|---------|------|----------|------------|--------|---------------|--|
| Вернуть                    |           | 3 электронном    | виде  |         | ~    |          |            |        |               |  |
| Уникальный не<br>контракта | омер      |                  |       | )<br>() |      |          |            |        |               |  |
| Наименование<br>сделки     |           |                  |       |         |      |          |            | ]      |               |  |
| ПОДТВЕРЖД<br>П/п Номе      | дающие до | ОКУМЕНТЫ<br>Дата | Вид С | умма    |      | Поставка | Ожид. срок | Страна | Корректировка |  |
| 1                          |           |                  |       |         | 0.00 |          |            |        |               |  |
|                            | жение     |                  |       |         |      |          |            |        |               |  |

| Вернуть                | В электронно | ом виде |        | ~    |          |            |        |               |         |
|------------------------|--------------|---------|--------|------|----------|------------|--------|---------------|---------|
| Уникальный номер       | [            |         | _ 13 0 |      |          |            |        |               |         |
| Наименование<br>сделки |              |         |        |      |          |            |        |               |         |
| ПОДТВЕРЖДАЮЩИ          | ІЕ ДОКУМЕНТЬ | d       |        |      |          |            |        |               |         |
| П/п Номер              | Дата         | Вид     | Сумма  |      | Поставка | Ожид. срок | Страна | Корректировка |         |
| 1                      |              | -       |        | 0.00 |          |            |        |               | ) 🗇 🗗 🕂 |
| Добавить вложение      |              |         |        |      |          |            |        |               |         |
|                        |              |         |        |      |          |            |        |               |         |

#### Справка о подтверждающих документах

- 1. В выпадающем списке «**Вернуть**» выберите способ возвращения измененного контракта (кредитного договора);
- 2. В поле «**Уникальный номер контракта**» укажите УНК изменяемого контракта;
- 3. В поле «**Наименование сделки**» заполняется автоматически после указания УНК сделки на основании данных справочника. Если в справочнике для данной сделки не указано наименование, укажите наименование сделки вручную;
- 4. Для добавления нового подтверждающего документа нажмите на пустую строку или копку + в блоке «ПОДТВЕРЖДАЮЩИЕ ДОКУМЕНТЫ». Будет выведено окно «Подтверждающий документ»;

### Подтверждающий документ

|                                | Корректировка СПД |  |
|--------------------------------|-------------------|--|
| Признак<br>корректировки       |                   |  |
| Номер корректируемой<br>строки |                   |  |
| Номер документа                | Без номера        |  |
| Дата документа                 | <b>E</b>          |  |
| Код вида документа             | E                 |  |
| Сумма в валюте<br>документа    | 0.00 і≡           |  |
| Сумма в валюте<br>контракта    | 0.00              |  |
| Признак поставки               | 13                |  |
| Примечание<br>(содержание)     |                   |  |
|                                |                   |  |

- 1. Определитесь, является справка первичной или корректирующей:
  - а. При формировании первичной справки о подтверждающих документах оставьте незаполненным поле «Корректировка СПД»;
  - b. При формировании корректирующей справки о подтверждающих документах, заполните поле «**Корректировка СПД**», заполните поля.
- 2. В поле «**Номер п/п**» отображается порядковый номер строки таблицы подтверждающих документов;
- 3. В поле «**Номер документа**» укажите номер подтверждающего документа либо заполните поле выбора «**Без номера**»;
- 4. В поле «Дата документа» укажите дату подтверждающего документа;
- 5. В поле «Код вида документа» укажите вручную или выберите из справочника соответствующий код;
- 6. В поле «**Страна грузоотправителя (грузополучателя)**» укажите вручную или выберите из справочника стран код страны;
- 7. В блоке «**Сумма в валюте документа**» укажите сумму и код валюты документа;
- 8. В блоке «**Сумма в валюте контракта**» укажите сумму и код валюты контракта;
- 9. В поле «**Признак поставки**» укажите вручную или выберите нужное значение из справочника
- 10. В поле «**Примечание (содержание)**» при желании укажите дополнительную информацию к документу.

# 2 На интерфейсе CORPORATE

### Зайдите на сайт интернет-банка «АЭБ Бизнес» bo.albank.ru

На главной странице Corporate перейдите по пути «Валютные операции → Валютный контроль → Справки о подтверждающих документах»

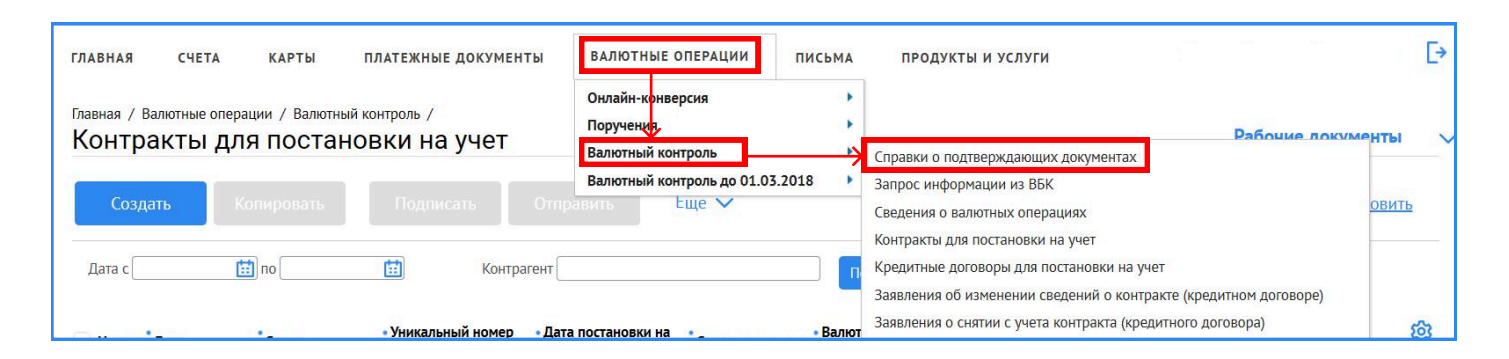

После этого у вас должно открыться окно оформления справки о подтверждающих документах

|                     | 1 Дата                    | 19.02.2025 🔛                         |             | Корректировка       | ИНН         |          |
|---------------------|---------------------------|--------------------------------------|-------------|---------------------|-------------|----------|
| д <u>разделение</u> | АКБ "АЛМАЗЭРГИЭН          | БАНК" АО                             |             | апонтриде           |             |          |
|                     |                           |                                      |             |                     |             |          |
| Организация         |                           |                                      |             |                     |             |          |
| Исп                 | <u>Уникальный номер к</u> | <u>онтракта (кредитного договора</u> | a) 🖉 🖉 /    |                     | /           |          |
| обавить             | КОПИРОВАТЬ                | РЕЛАКТИРОВАТЬ УЛАЛІ                  | 476         |                     |             |          |
| п/п № до            | кумента Дата              | Код вида ПД                          | Сумма Валют | га Признак поставки | • Ожид.срок | Код 🗧    |
|                     |                           |                                      |             |                     | •           | • странь |
|                     |                           |                                      |             |                     |             |          |
|                     |                           |                                      |             |                     |             |          |
|                     |                           |                                      |             |                     |             |          |
|                     |                           |                                      |             |                     |             |          |
|                     |                           |                                      |             |                     |             |          |

#### Справка о подтверждающих документах

| Номер                               | 1 Дата            | 19.02.2025             |                          |              | Корректировка                                                                                                    | ИНН         |          |
|-------------------------------------|-------------------|------------------------|--------------------------|--------------|----------------------------------------------------------------------------------------------------|-------------|----------|
|                                     | Вернуть 🔿 на руки | Озаказным почтовым отг | правлен <mark>ием</mark> | 🖲 в электрон | ном виде                                                                                                    |             |          |
| одразделение                        | АКБ "АЛМАЗЭРГИЭН  | БАНК" АО               |                          |              |                                                                                                    |             |          |
|                                     |                   |                        |                          |              |                                                                                                    |             |          |
| Организация                         |                   |                        |                          |              |                                                                                                    |             |          |
|                                     |                   |                        | 2002)                    |              |                                                                                                    |             |          |
| Исп.                                |                   |                        |                          |              | олана и страната и страната и страната и страната и страната и страната и страната и страната и страната и стр<br>Спорта и страната и страната и страната и страната и страната и страната и страната и страната и страната и стр | /           |          |
| ДОБАВИТЬ                            | КОПИРОВАТЬ        | РЕДАКТИРОВАТЬ УД       | АЛИТЬ                    |              |                                                                                                    |             |          |
|                                     |                   | ·                      |                          |              | • 2000000000000000000000000000000000000                                                                                                    |             | Код 🙋    |
| ≌п∕п №до                            | кумента Дата      | Код вида ПД            | Сумма                    | Валюта       | Признак поставк                                                                                                    | и Ожид.срок | • страны |
| <sup>1º</sup> п∕п <mark>№</mark> до | кумента Дата      | • Код вида ПД          | Сумма                    | Валюта       | признак поставк                                                                                                    | и Ожид.срок | • страны |
| №п/п №до                            | жумента Дата      | • Код вида ПД          | Сумма                    | Валюта       | признак поставк                                                                                                    | и Ожид.срок | • страны |
| l⁰ π/π Ν⁰ до                        | жумента Дата      | • Код вида ПД          | Сумма                    | Валюта       | признак поставк                                                                                                    | и Ожид.срок | • страны |
| ≌п/п № до                           | жумента Дата      | • Код вида ПД          | Сумма                    | валюта       | признак поставк                                                                                                    | и Ожид.срок | • страны |
| ≌п/п № до                           | жумента Дата      | • Код вида ПД          | Сумма                    | валюта       | признак поставк                                                                                                    | и Ожид.срок | • страны |

- 1. В поле «**Уникальный номер контракта (кредитного договора)**» укажите уникальный номер контракта;
- 2. В поле «Исп.» и «Тел.» укажите ФИО и телефон исполнителя;
- 3. Нажмите «**Добавить**»
- 4. У вас откроется окно «Добавление записи»

### Добавление записи

| Добавление записи                         | ×                                                             |
|-------------------------------------------|---------------------------------------------------------------|
| Признак корректировки                     | № n/n 1                                                       |
| Подтверждающий документ Номер             | без номера от 🔛                                               |
| Код вида подтверждающего документа        |                                                               |
| Код валюты Сумма в ед. валюты документа   | Сумма, соответ. признаку поставки 2 и 3                       |
| Код валюты Сумма в ед. валюты контракта   | Сумма, соответ. признаку поставки 2 и 3 в ед валюты контракта |
| Примечание                                | Содержание)                                                   |
| Признак поставки                          |                                                               |
| Ожидаемый срок                            |                                                               |
| Страна грузоотправителя (грузополучателя) |                                                               |
|                                           | Сохранить                                                     |

- 1. «Признак корректировки» заполняется в случае, если вносится изменение в рнее предоставленную СПД;
- 2. В поле «**Номер**» укажите номер таможенной декларации/статформы/ акта выполненных работ;
- 3. В поле «**От.**» укажите дату подтверждающего документа. Если в поле «**Номер**» вы указали регистрационный номер таможенной декларации то поле «**От.**» оставьте пустым;
- 4. В поле «Код вида подтверждающего документа» выберите код вида подтверждающего документа;
- 5. В первом поле «**Код валюты и сумма в ед. валюты документа**» выберите код валюты и укажите сумму в ед. валюты документа.
- 6. Во втором поле «**Код валюты и сумма в ед. валюты документа**» выберите код валюты и укажите сумму в ед. ваюты контракта в том случае, если код валюты ПД и код валюты контракта не совпадают;
- 7. В поле «Признак поставки» выберите признак поставки. Если признак 2 (вывоз товара резидентом до оплаты товара нерезидентом) или 3 (оплата резидентом до поставки товара нерезидентом) то через разделительный символ "/" указывается сумма, соответствующая признаку 2 или 3;
- Поле «Ожидаемый срок» заполняется в случае указания в графе «Признак поставки» признака 2 и кода вида ПД - 01\_3, 02\_3, 03\_3, 04\_3, 15\_3, 22\_3;
- 9. Графа «**Страна грузоотправителя (грузополучателя)**» заполняется в случае, если код видов ПД 02\_3 или 02\_4;

### Вложение документа (при необходимости)

| Справка о подтвержд     | ающих докумен               | нтах               |                 |                 | ×      |
|-------------------------|-----------------------------|--------------------|-----------------|-----------------|--------|
| Основные поля Вложе     | <mark>ния</mark> Информация | я из банка         |                 |                 |        |
| <b>ДОБАВИТЬ</b> УДАЛИТЬ |                             |                    |                 |                 |        |
| Имя файла               | Тип файла                   | Размер             | Дата создания К | Сомментарий     | ණ      |
| 12                      |                             |                    |                 |                 |        |
| Максимально допустимый  | 20480 K6                    | Максимальный объем | 10.240.0 K6     | Размер вложений | 0.0 K6 |
| размер одного файла     | 2 048,0 Ko                  | Максимальный объем | 10 240,0 Ko     | Размер вложений | 0,0 Кб |

- 1. Нажмите «**Добавить**»;
- 2. Прикрепите необходимый документ;
- 3. «Сохранить», «Подписать и отправить»;